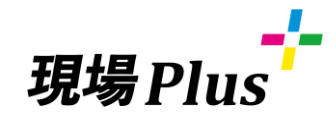

# 5<5<**BOOK**

## 2-B. 操作編/元請<応用>

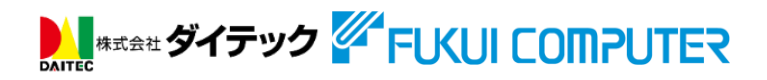

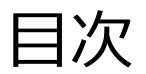

| 01.黒板テンプレート設定 | .P. 3  |
|---------------|--------|
| 02.チェックリスト    | _P. 5  |
| 03.KYリスト      | P. 11  |
| 04.入場時の操作     | _P. 14 |
| 05.退場時の操作     | _P. 19 |
| 06.入退場記録一覧    | _P. 20 |

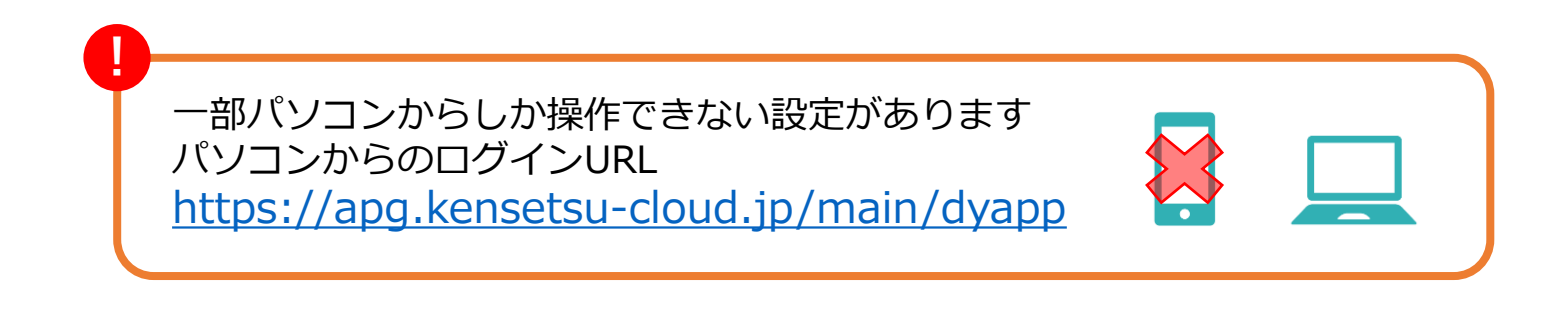

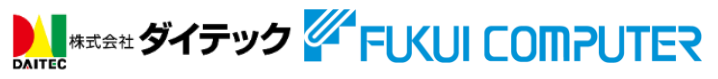

1. 黒板テンプレート設定

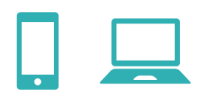

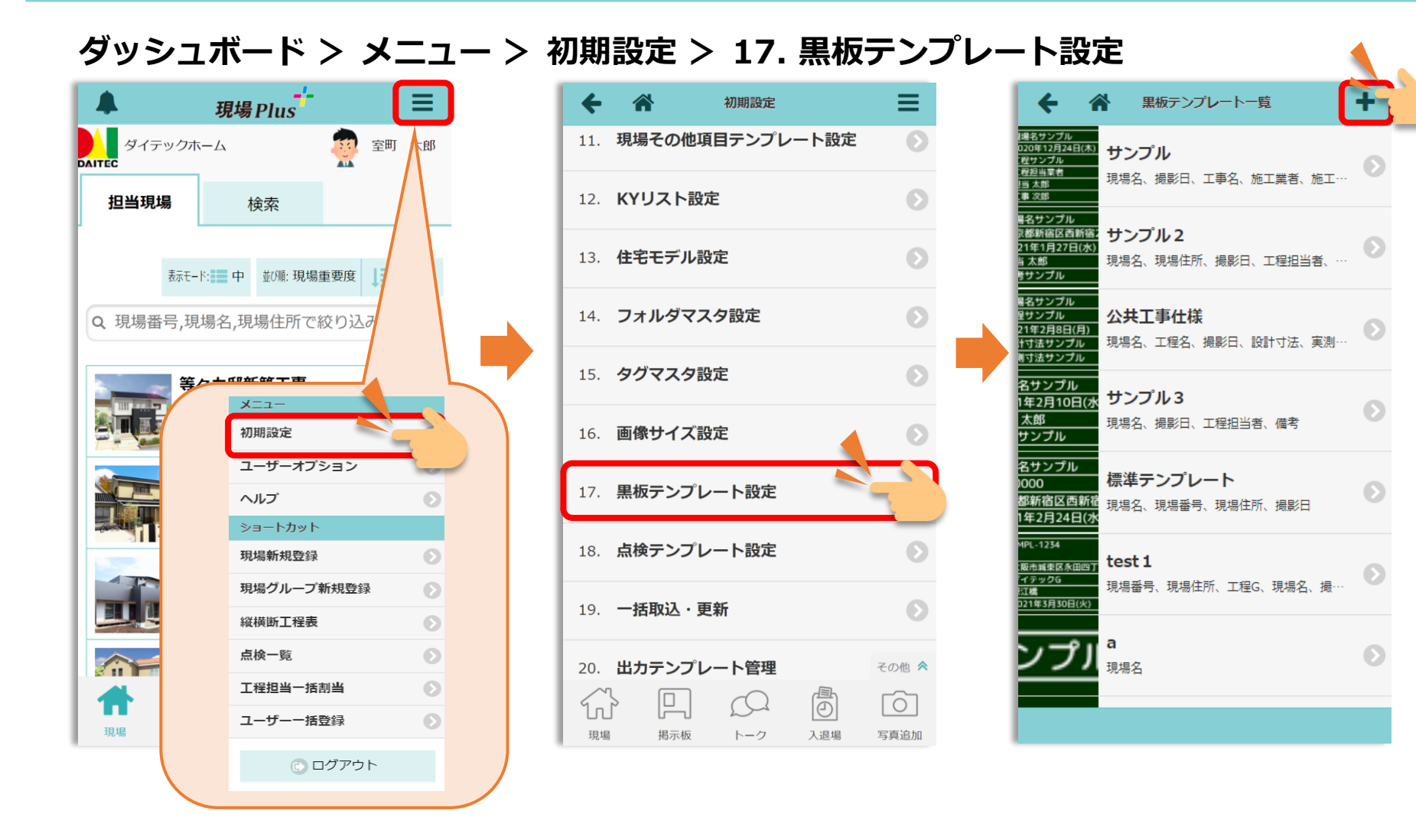

1. 黒板テンプレート設定

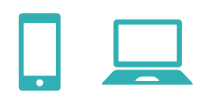

#### ダッシュボード > メニュー > 初期設定 > 17. 黒板テンプレート設定

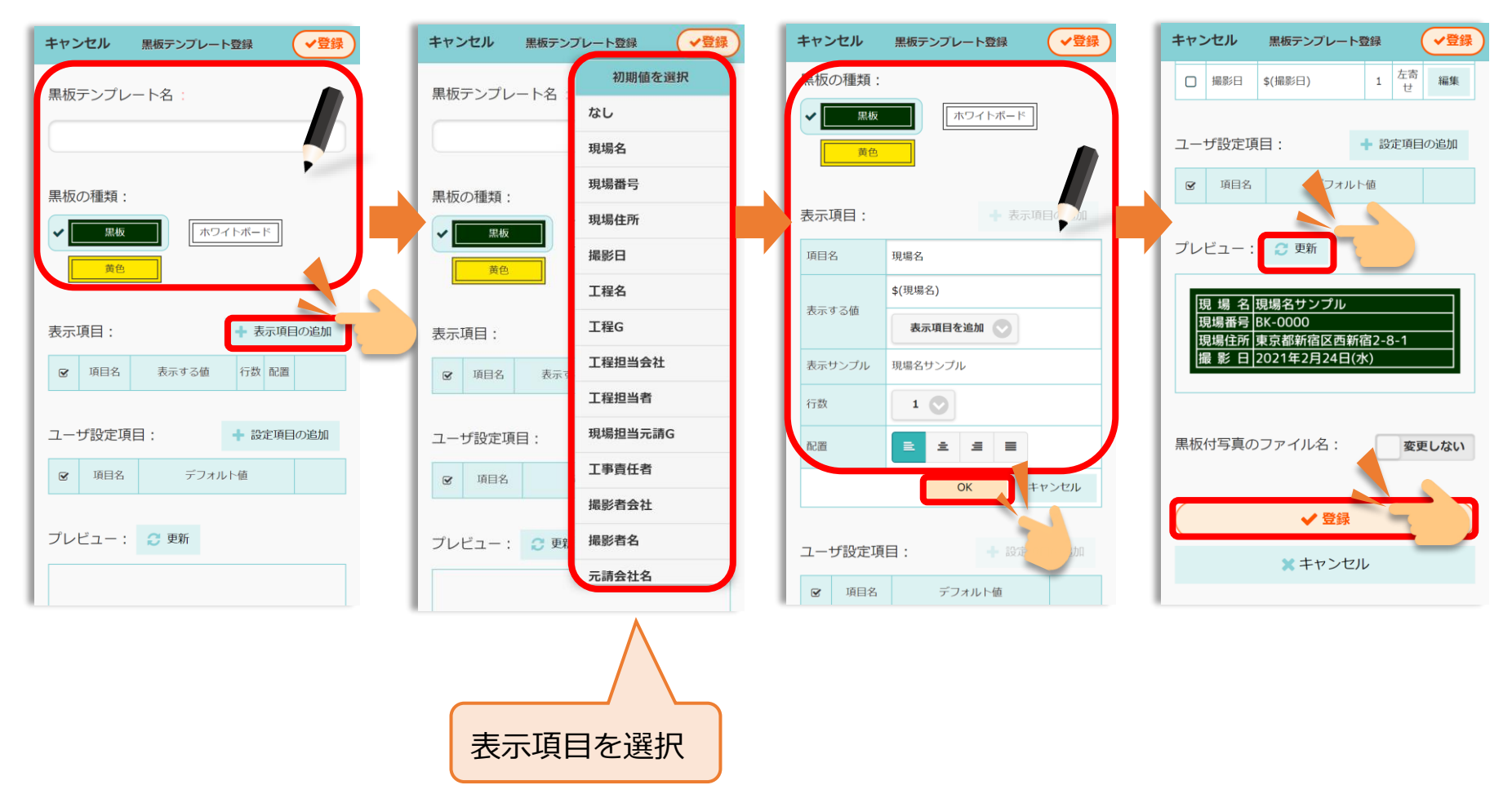

2. チェックリスト設定

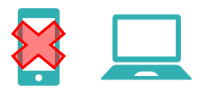

#### ダッシュボード > メニュー > 初期設定 > 6. 標準工程表

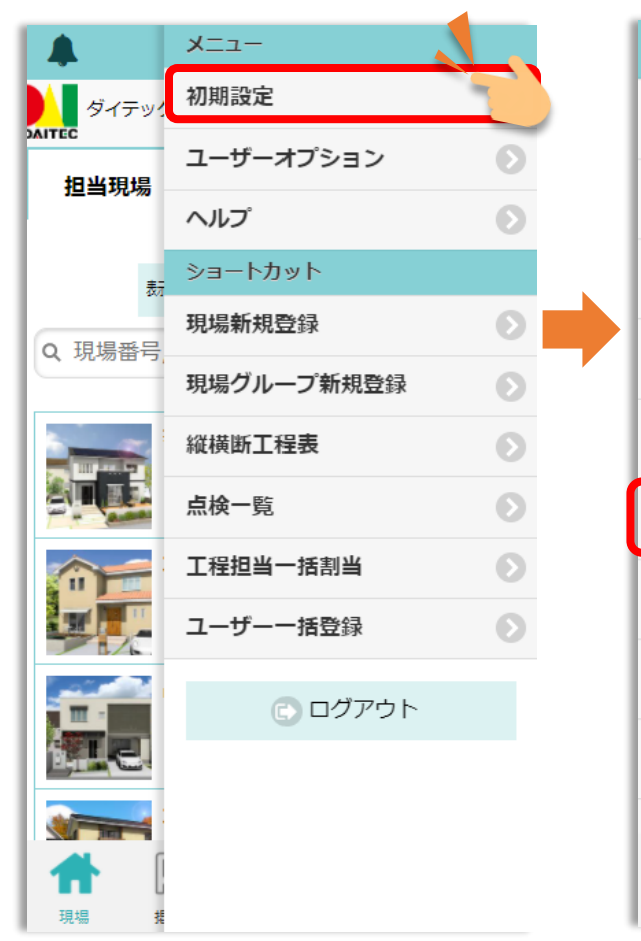

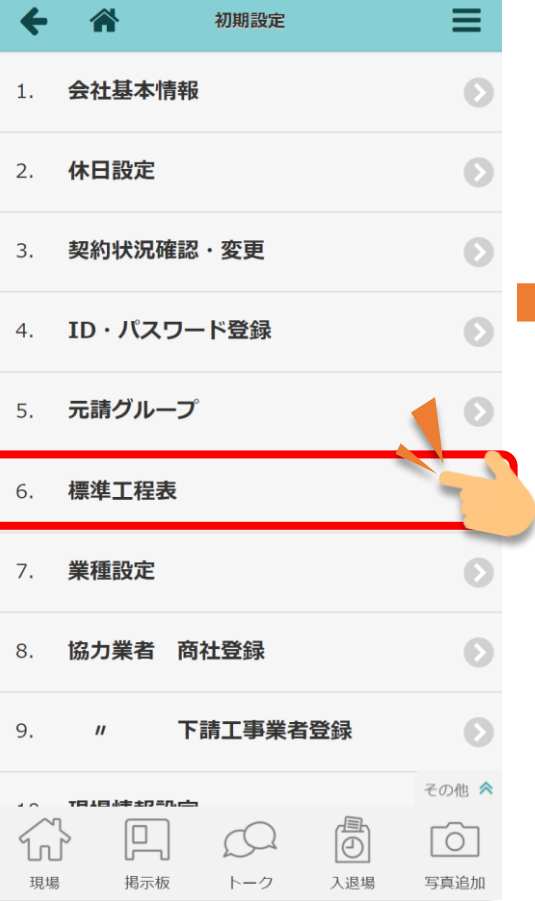

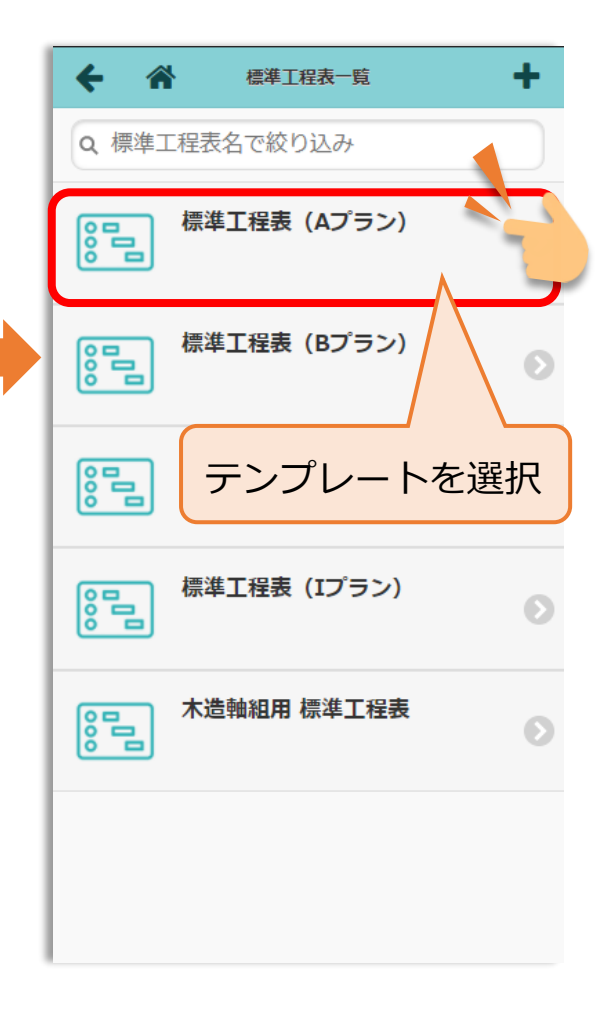

### 2. チェックリスト設定

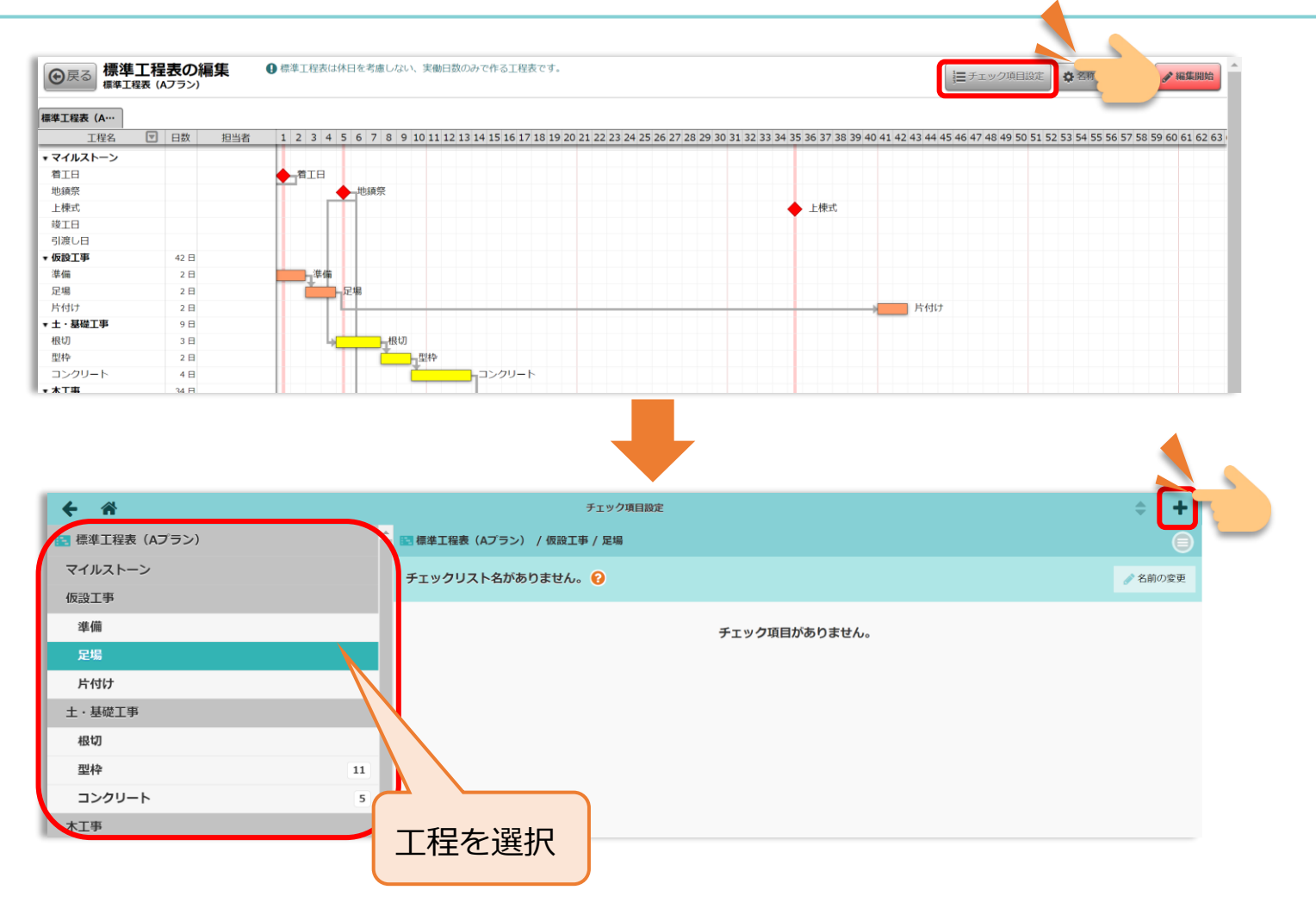

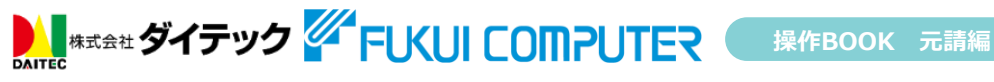

### 2. チェックリスト設定

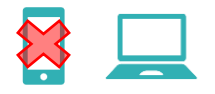

| キャンセル                       | チェック項目編集                                                         |           |
|-----------------------------|------------------------------------------------------------------|-----------|
| 頃目の種類                       |                                                                  | 説明 チェック項目 |
| 内容 *                        |                                                                  |           |
| 足場に残材を残していないか               |                                                                  |           |
| 与真添付                        |                                                                  | 任意        |
| イイメロ                        |                                                                  | 任意        |
| 黒板の設定                       |                                                                  |           |
| 黒板の挿入 📀                     | 挿入しない                                                            | 任意必須      |
| テンプレート 🌲                    | 標準テンプレート                                                         | ۲         |
|                             | 現場名<br>現場番号<br>BK-0000<br>現場住所東京都新宿区西新宿2-8-1<br>撮影日2021年2月24日(水) | ×         |
| 挿入位置 🕜                      |                                                                  |           |
| 左上     有上       ・     指定しない |                                                                  |           |
| ・ 左下         ・ 右下           |                                                                  | J         |
| 見本写真 ?                      |                                                                  |           |
|                             |                                                                  | - 見本写真追加  |
|                             |                                                                  |           |
|                             | ✔ 更新                                                             |           |
|                             | <ul> <li>✓ 更新</li> <li>※ キャンセル</li> </ul>                        |           |

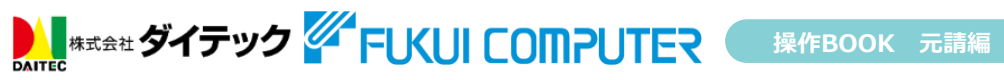

2. チェックリストにチェックを入れる

#### 《協力業者の操作》

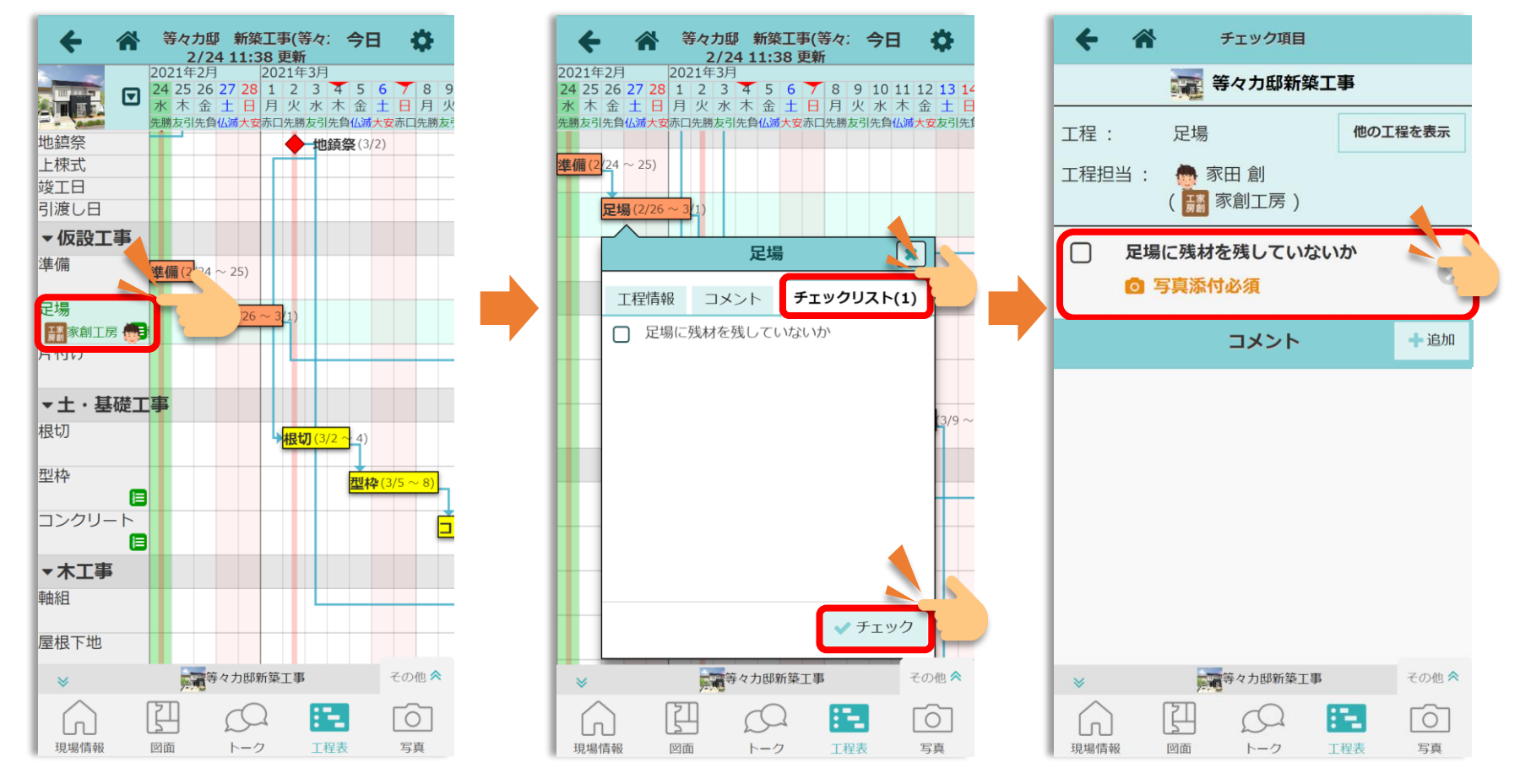

2. チェックリストにチェックを入れる

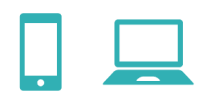

#### 《協力業者の操作》

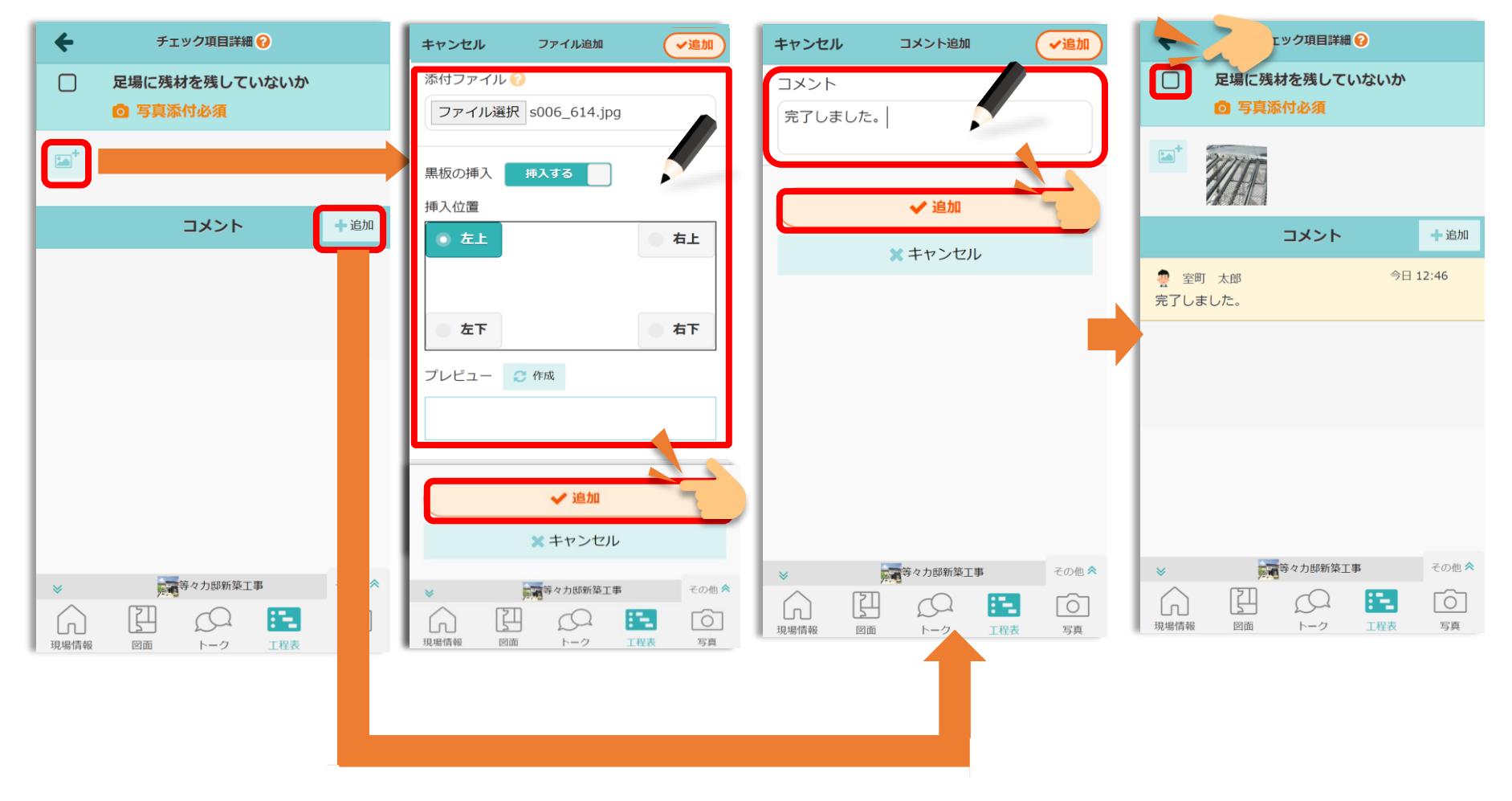

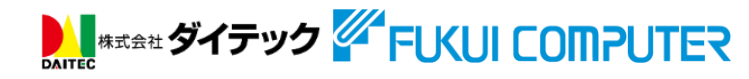

2. チェックリストの確認

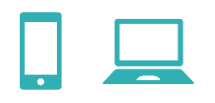

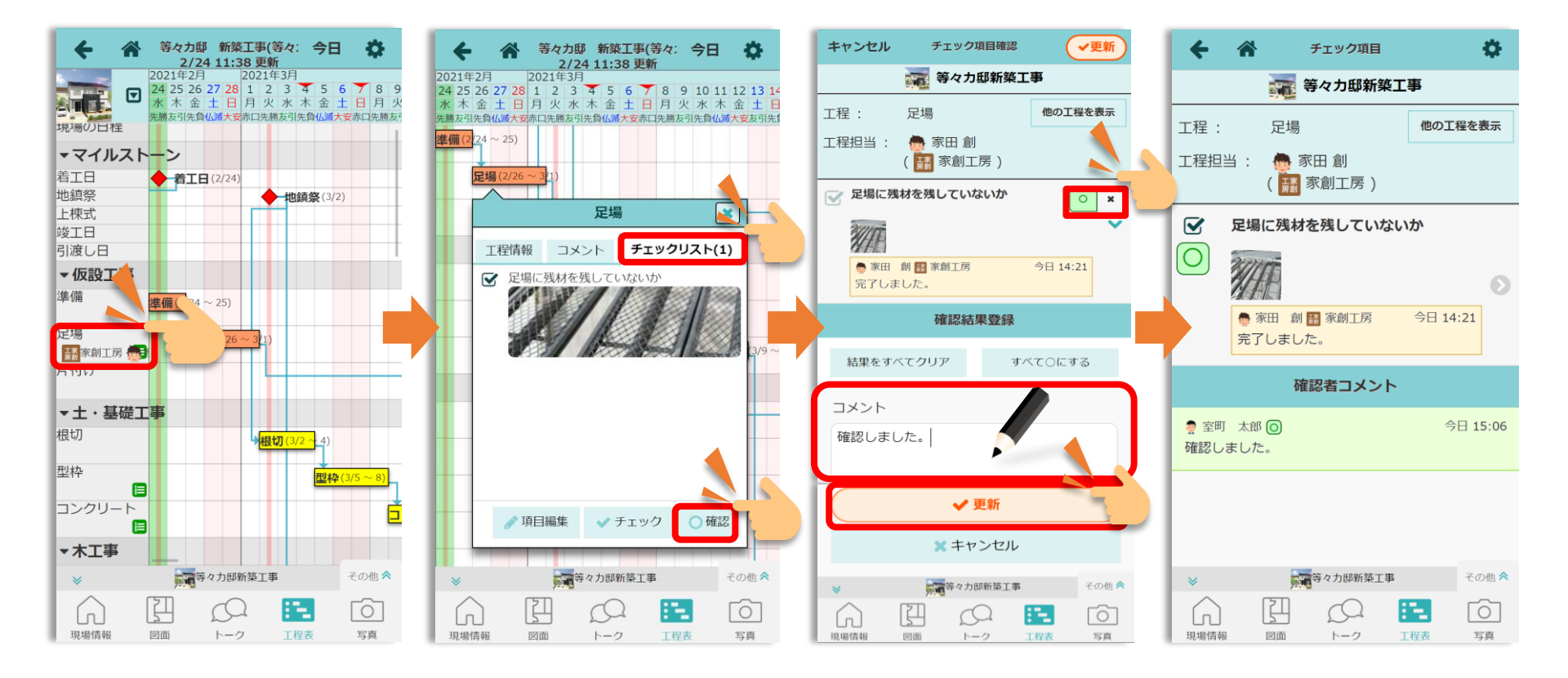

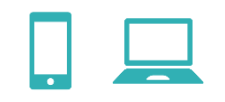

#### ダッシュボード > メニュー > 初期設定 > 12. KYリスト設定

|                     | キャンセル KYリスト追加 ◆新規追加 | 🗲 🖀 күуль 🕇 Q |
|---------------------|---------------------|---------------|
|                     | 業種                  | 建築工事業         |
| KY活動が登録されているせん。     | 建築工事業               | 墜落事故防止        |
| KY活動方 新田谷田 2000 この。 |                     | 作業 足場組み立て     |
|                     | 分類名                 |               |
|                     | 墜落事故防止              |               |
|                     | ▲候補を表示              |               |
|                     | 作業内容                |               |
|                     | 足場組み立て              |               |
|                     | 予想される危険 🋊           |               |
|                     | 足場より墜落              |               |
|                     | 危険防止策 *             |               |
|                     | ヘルメットの着用            |               |
|                     |                     |               |
|                     | ✓ 新規追加              |               |
|                     |                     |               |
|                     |                     |               |
|                     |                     |               |
| 登録された危険予知リストは       |                     |               |
| 入退場機能で入場する際に確認できます。 | đ                   |               |
|                     | 2                   |               |
|                     |                     |               |

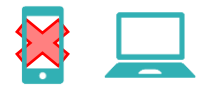

#### ダッシュボード > メニュー > 初期設定 > 19. 一括取込・更新 > 2. KYリスト

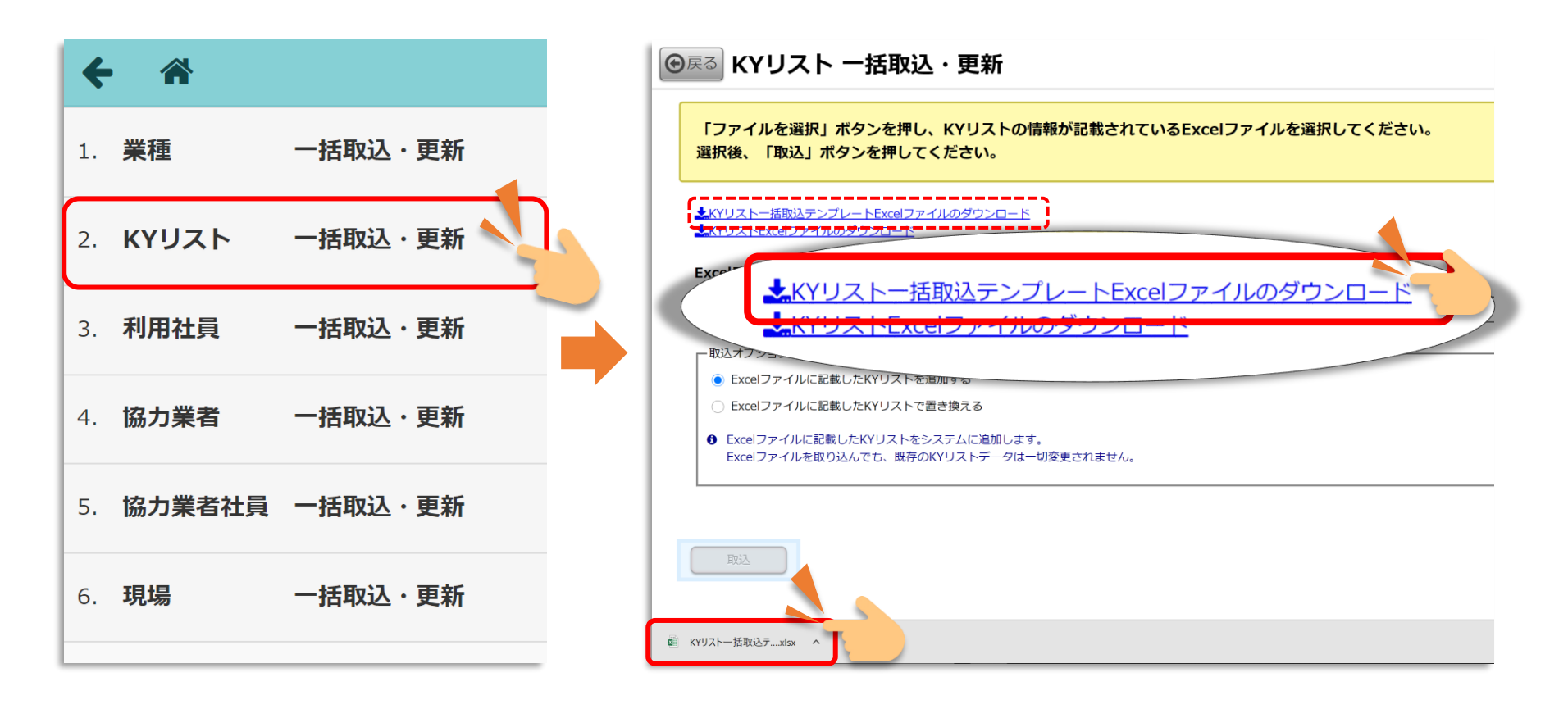

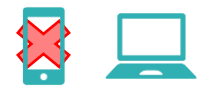

#### ダッシュボード > メニュー > 初期設定 > 16. 一括取込・更新 > 2. KYリスト

|      | ৰ্চ ৫ | Ŧ     |            |      |      | KYIJスト | 一括取込テ | シプレート.xls | k - Excel |         |              | T    | -     |                |
|------|-------|-------|------------|------|------|--------|-------|-----------|-----------|---------|--------------|------|-------|----------------|
| ファイノ | レホー   | ム挿入   | ページ レイアウト  | 数式   | データ  | 校閱     | 表示    | 開発        | Acrobat   | ♀ 実行したい | い作業を入力してください | ţ    | サインイン | ₽ <u></u> , 共有 |
| A11  | Ŧ     | : ×   | ✓ fx       |      |      |        |       |           |           |         |              |      |       |                |
|      |       |       | А          |      |      |        |       | В         |           | С       | D            | I    | Ε     |                |
| 1    | 業種    |       |            |      |      |        | 分類    | 名         | 作業内       | 容       | 予想される危険      | 危険防止 | 策     |                |
| 2    | 建築工   | 事業    |            |      |      |        | 墜落    | 事故防止      | 足場組       | み立て     | 足場より墜落       | ヘルメッ | トの着   | 用              |
| 3    | ₩CON  | CATなる | どのExcel関数( | は使用「 | できませ | ん。     |       |           |           |         |              |      |       |                |
| 4    |       |       |            |      |      |        |       |           |           |         |              |      |       |                |

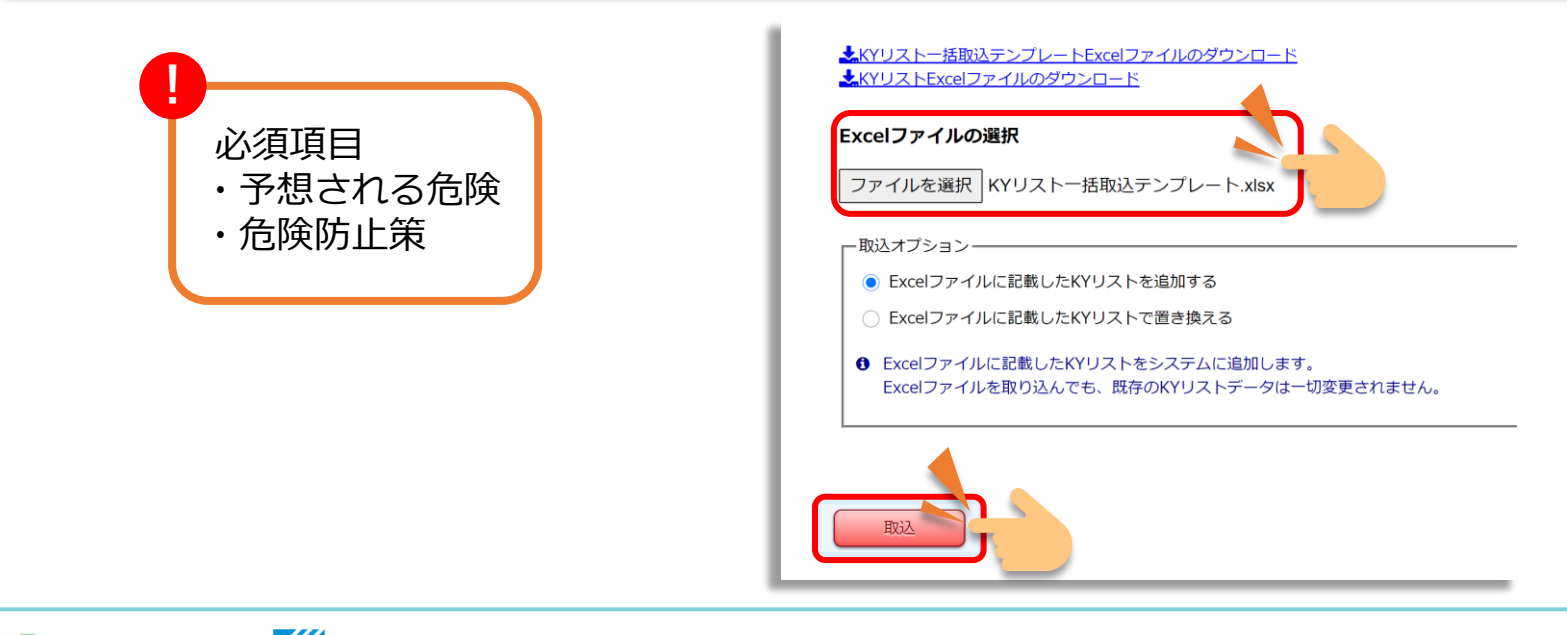

ATTEC 株式会社 ダイテック FUXUI COMPUTER 操作BOOK 元請編

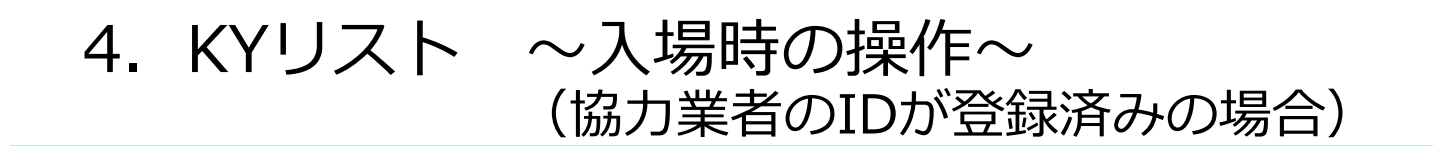

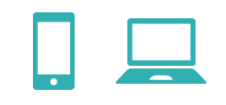

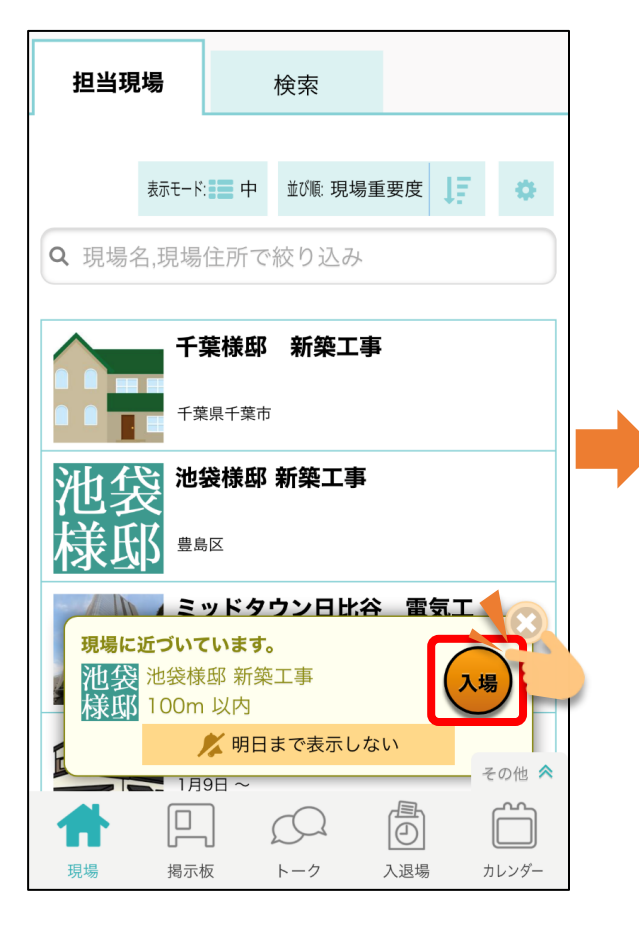

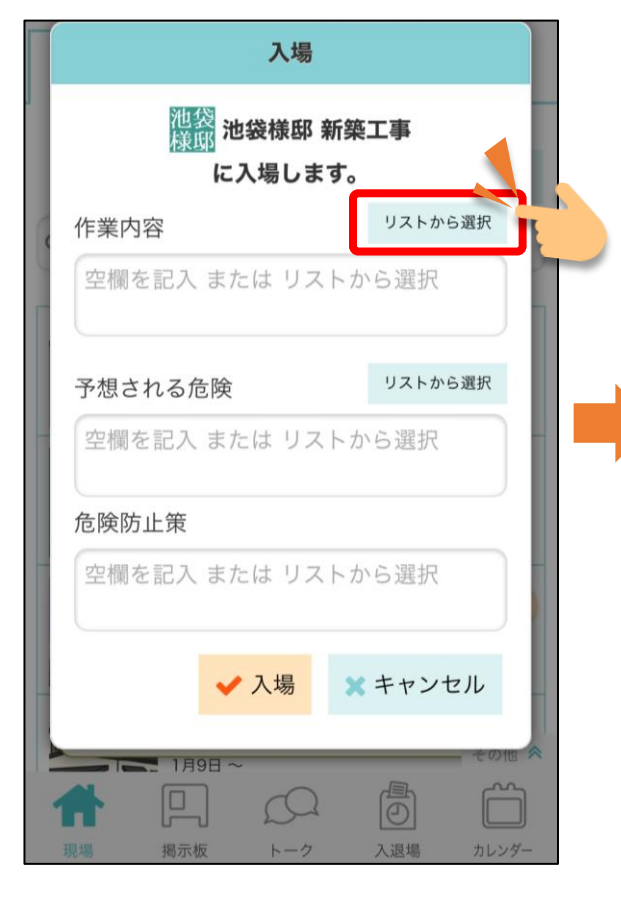

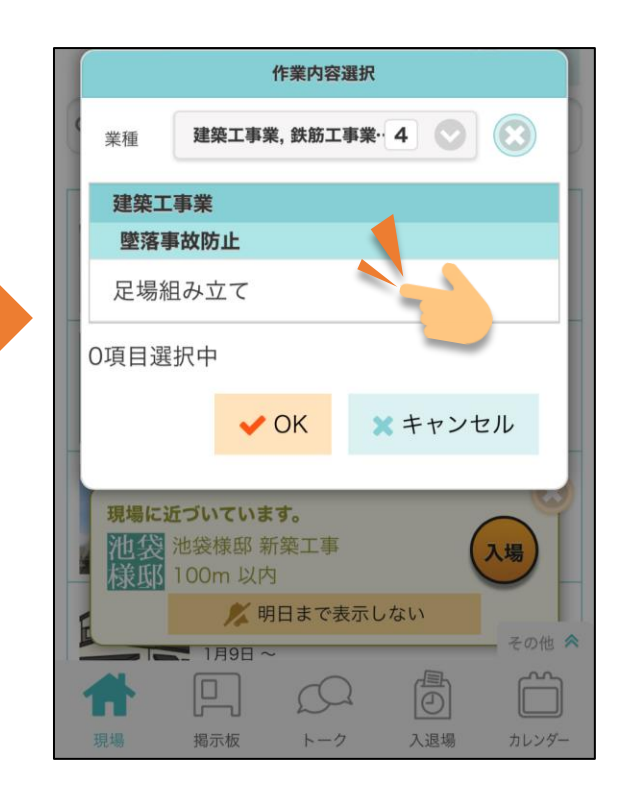

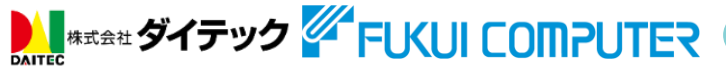

### 4. KYリスト ~入場時の操作~ (協力業者のIDが登録済みの場合)

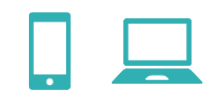

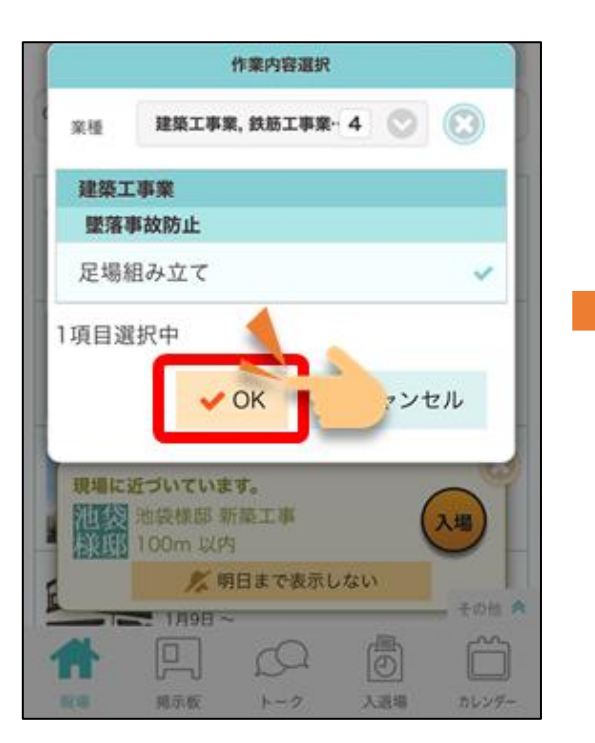

| 入場                      |         |
|-------------------------|---------|
| 池袋<br>様邸<br>に入場します。     | 事       |
| 作業内容                    | リストから選択 |
| 足場組み立て                  |         |
| 予想される危険                 | リストから選択 |
| 足場より墜落                  |         |
| 危険防止策                   |         |
| ヘルメットの着用<br><b>・ 入場</b> | ミャンセル   |
|                         | その他 余   |

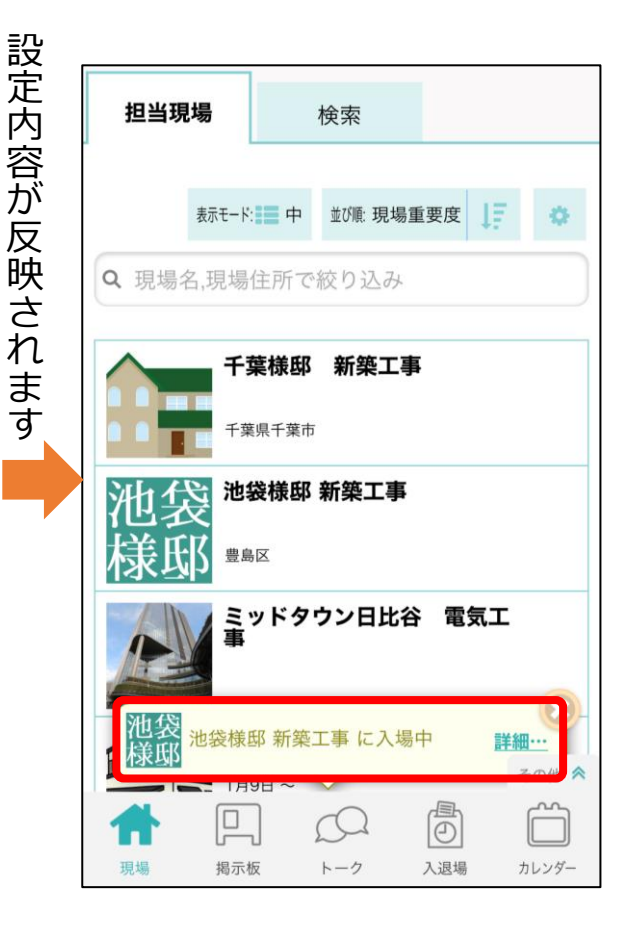

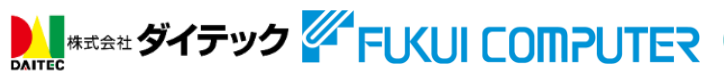

### **4. KYリスト** ~入場時の操作~ (協力業者のIDが未登録の場合)

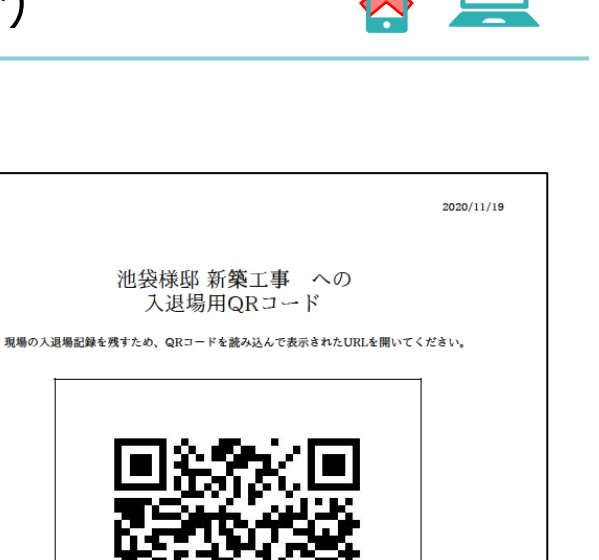

| <b>←</b> 🎢               |        |                         |
|--------------------------|--------|-------------------------|
| 入退場管理                    |        |                         |
|                          |        |                         |
| 入退場管理機能                  | 有効     |                         |
| 入場時の必須項目                 | 必須項目なし |                         |
|                          |        |                         |
| □□<br>□<br>入退場用<br>QRコード | 夏歴検索   | <b>口</b><br>当日掲示板<br>登録 |
|                          |        |                         |

N= ++++ ダイテックホーム 東京都弘川区南大井6-16-19 TEL: 03-5762-8660

#### このPDFを印刷し、現場に設置

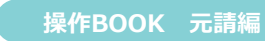

ワンクリックで自動出力

4. KYリスト ~入場時の操作~ (協力業者のIDが未登録の場合)

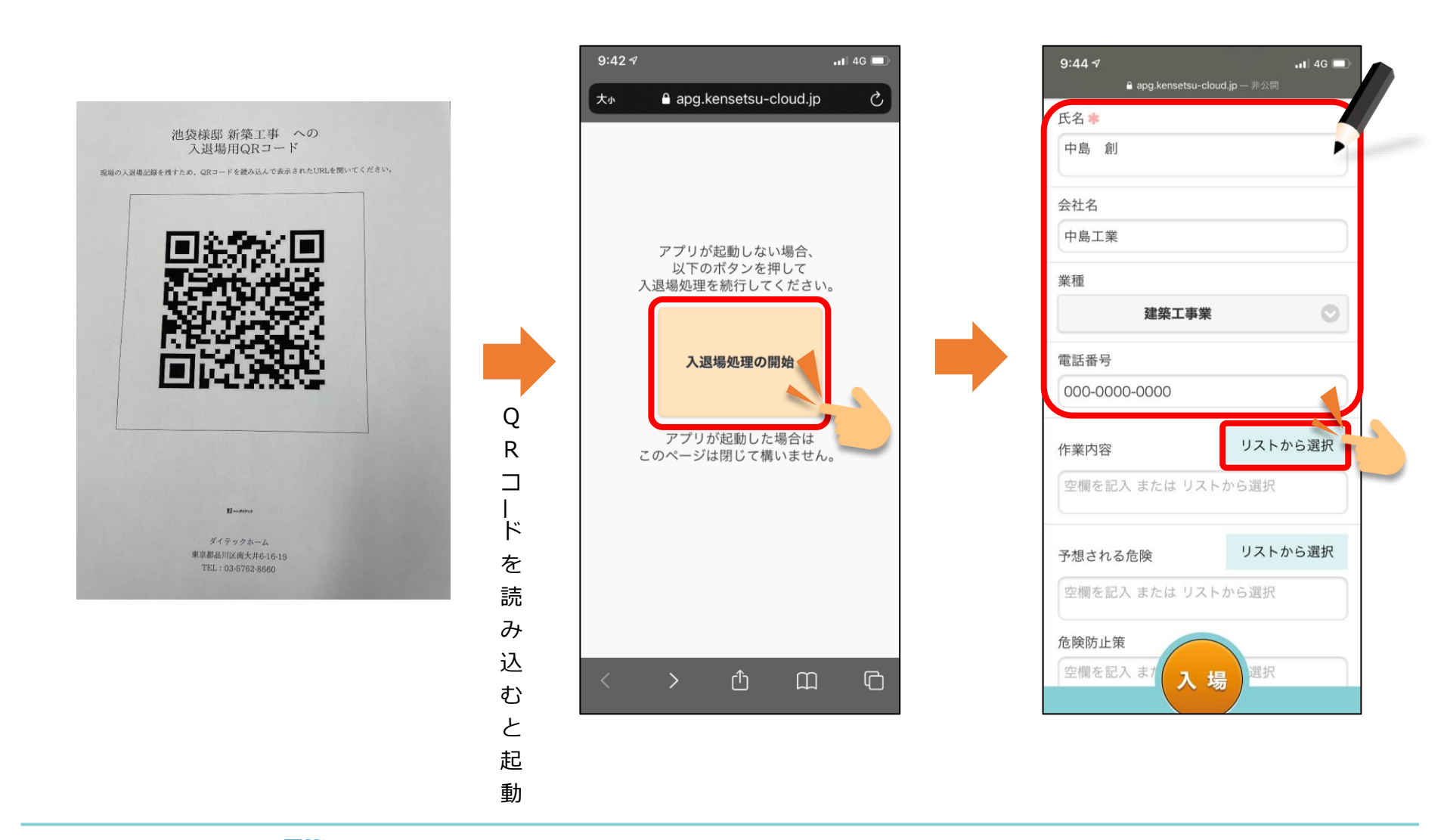

### **4. KYリスト** ~入場時の操作~ (協力業者のIDが未登録の場合)

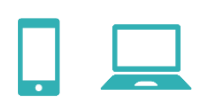

| 9:45 -7 .11 4G 🗩                      | 9:45 <del>/</del>        | •11 4G 🔲                               |
|---------------------------------------|--------------------------|----------------------------------------|
| 大小 🔒 apg.kensetsu-cloud.jp さ          | 大小 🔒 apg.kensetsu-cloud  | l.jp Č                                 |
| キャンセル 作業内容 マのK                        | キャンセル作業内容                | <b>VOK</b>                             |
|                                       | <b>建築工事業</b>             |                                        |
| 業祖 建築上争来                              |                          |                                        |
| 建築工事業                                 | 建築工事業                    |                                        |
| · · · · · · · · · · · · · · · · · · · | 型 浩争 政府 正<br>日 提 組 み 立 了 |                                        |
| 定場組み立て                                |                          | ·                                      |
| 0項目選択中                                | 1項目選択中                   |                                        |
|                                       |                          |                                        |
| ₩ OK                                  | V OK                     |                                        |
| * キャンセル                               | × キャンセル                  | —————————————————————————————————————— |
|                                       |                          | 動                                      |
|                                       |                          | 日5                                     |
|                                       |                          | 入                                      |
|                                       |                          |                                        |
|                                       |                          | n                                      |
|                                       |                          | る                                      |
| < > 企 ① 〇                             | < > 🗅 (                  |                                        |
|                                       |                          |                                        |

### 5. 退場時の操作

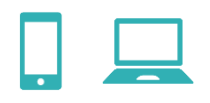

| 9:45 🕫                             |                                |                                                       |                                      | ••• 4G 🔲 |
|------------------------------------|--------------------------------|-------------------------------------------------------|--------------------------------------|----------|
| 大小                                 | ₿ apg.                         | kensetsu-                                             | cloud.jp                             | S        |
|                                    | <b>ご協力あり</b><br>ダイ<br>池袋<br>にフ | <b>りがとうご</b><br>イテックホ <sup>,</sup><br>後様邸 新築<br>入場しまし | <mark>ざいます。</mark><br>ーム<br>工事<br>た。 |          |
|                                    | 入場時                            | 間: 09                                                 | 9:45                                 | )        |
| <ul> <li>退場</li> <li>ドを</li> </ul> | 時には下の進<br>読み込んでく               | 退場ボタンを打<br>ださい。                                       | 甲すか、再度                               | ₹QR⊐—    |
|                                    |                                |                                                       |                                      |          |
|                                    |                                | 退場                                                    |                                      |          |
| <                                  | >                              | Û                                                     | Ш                                    | G        |

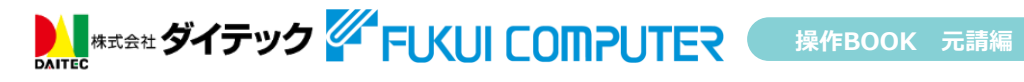

6. 入退場記録一覧 ~リスト表示~

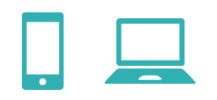

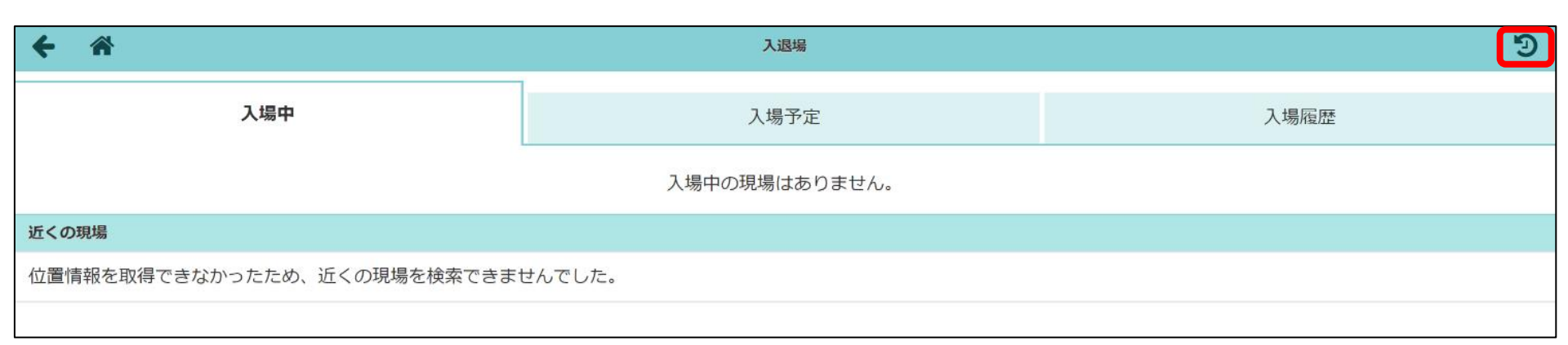

# ➡

| <b>← ☆</b> | 入退場履歴検索 | ≡ |
|------------|---------|---|
| 検索条件       |         |   |
| 現場未選択      |         | Ø |
| ユーザー未選択    |         | Ø |
| 2020年12月   |         | Ø |
|            | Q 検索    |   |

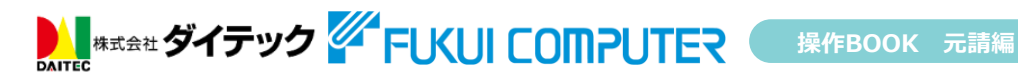

6. 入退場記録一覧 ~リスト表示~

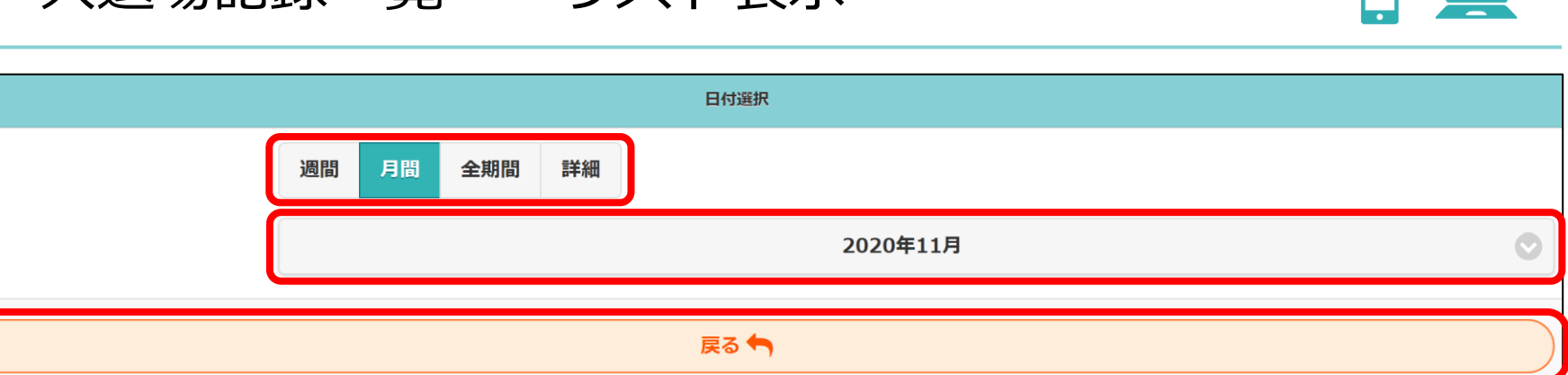

| +    | Â                    |                 | 入退場履歴検索 |        |         |        |           |    |
|------|----------------------|-----------------|---------|--------|---------|--------|-----------|----|
| 検索   | 条件                   |                 |         |        |         |        |           |    |
| 現場   | 未選択                  |                 |         |        |         |        |           | Ø  |
| ユ-   | ザー未選択                |                 |         |        |         |        |           | Ø  |
| 202  | 0年11月                |                 |         |        |         |        |           | Ø  |
|      |                      |                 | Q検索     |        |         |        |           |    |
| 検索   | 結果(5件)               |                 |         |        |         |        |           |    |
| 日付   | 現場名                  | 会社名             | 入場者名    | 入場時間   | 退場時間    | 作業内容   | KY活動      | 選択 |
| 11/1 | 8 福袋 池袋様邸 新築工事       | ▲ 天空工業          | 🊈 押田 昇  | 9:00 💡 | 18:00   | 足場組み立て | <u>表示</u> |    |
| 11/1 | 9 離發 池袋様邸 新築工事       | 中島工業<br>(建築工事業) | 💄 中島 創  | 9:45   | 9:53    | 足場組み立て | <u>表示</u> |    |
| 11/2 | 0 灌發<br>建成 治袋様邸 新築工事 | 🗼 天空工業          | 🍎 押田 昇  | 9:00 💡 | 18:00 💡 | 足場組み立て | <u>表示</u> |    |
| 11/3 | 0 港级 池袋様邸 新築工事       | 海岸工業            | 天王洲 光   | 9:00 💡 | 18:00   | 根切     | <u>表示</u> |    |
| 11/3 | 0 2 地袋様邸 新築工事        | 海岸工業            | 港南 太郎   | 9:00 💡 | 18:00   | 根切     | 表示        |    |

Market キェ タイテック FUXUI COMPUTER 操作BOOK 元請編

÷

期間

### 6. 入退場記録一覧 ~一覧Excel出力~

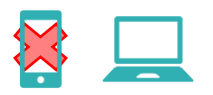

| +         | Â                                                           |                 | 入退場履歴検索  |        |         |        |           | ≡  |
|-----------|-------------------------------------------------------------|-----------------|----------|--------|---------|--------|-----------|----|
| 検索衆       | <b>长件</b>                                                   |                 |          |        |         |        |           |    |
| 現場        | 未選択                                                         |                 |          |        |         |        |           | Ø  |
| <u>-1</u> | ザー未選択                                                       |                 |          |        |         |        |           | Ø  |
| 2020      | D年11月                                                       |                 |          |        |         |        |           | Ø  |
| (         |                                                             |                 | Q 検索     |        |         |        |           |    |
| 検索網       | 結果(5件)                                                      |                 |          |        |         |        |           |    |
| 日付        | 現場名                                                         | 会社名             | 入場者名     | 入場時間   | 退場時間    | 作業内容   | KY活動      | 選択 |
| 11/18     | 調整 池袋様邸 新築工事                                                | 天空工業            | 🊈 押田 昇   | 9:00 💡 | 18:00   | 足場組み立て | <u>表示</u> |    |
| 11/19     | [1] [1] 泡袋樣邸 新築工事                                           | 中島工業<br>(建築工事業) | 🌲 中島 - 創 | 9:45   | 9:53    | 足場組み立て | <u>表示</u> |    |
| 11/20     | [1][w]<br>注:[1]<br>注:[1]                                    | 天空工業            | 2011年1月  | 9:00 💡 | 18:00 💡 | 足場組み立て | 表示        |    |
| 11/30     | 建装 池袋様邸 新築工事                                                | 海岸工業            | 天王洲 光    | 9:00 💡 | 18:00   | 根切     | 表示        |    |
| 11/30     | 2000<br>2000<br>2000<br>2000<br>2000<br>2000<br>2000<br>200 | 海岸工業            | 港南 太郎    | 9:00 💡 | 18:00   | 根切     | 表示        |    |

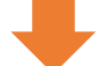

| ← 🏦             |      |                 | 入退場履歴検索 |        |         |        | ×=           |
|-----------------|------|-----------------|---------|--------|---------|--------|--------------|
| 検索条件            |      |                 |         |        |         |        | 💽 検索結果をExcel |
| 現場未選択           |      |                 |         |        |         |        |              |
| ユーザー未選択         |      |                 |         |        |         |        |              |
| 2020年11月        |      |                 |         |        |         |        |              |
|                 |      |                 |         |        |         |        |              |
|                 |      |                 |         |        |         |        |              |
| 検索結果(5件)        |      |                 |         |        |         |        |              |
| 日付              | 現場名  | 会社名             | 入場智名    | 入場時間   | 退場時間    |        |              |
| 11/18 🏬 池袋様邸 新  | 新築工事 | 👗 天空工業          | 2011年1月 | 9:00 💡 | 18:00   | 足場組み立て |              |
| 11/19 🔛 池袋様邸 新  | 新築工事 | 中島工業<br>(建築工事業) | 💄 中島 刘  | 9:45   | 9:53    | 足場組み立て |              |
| 11/20 離幕 池袋様邸 新 | 新築工事 | 🗼 天空工業          | 2011年1月 | 9:00 💡 | 18:00 💡 | 足場組み立て |              |
| 11/30 機關 池袋楸邸 新 | 新築工事 | 海岸工業            | 天王洲 光   | 9:00 💡 | 18:00   | 根切     |              |
| 11/30 🐫 池袋様邸 新  | 新築工事 | 海岸工業            | 港南 太郎   | 9:00 💡 | 18:00   | 根切     |              |